# SIEMENS

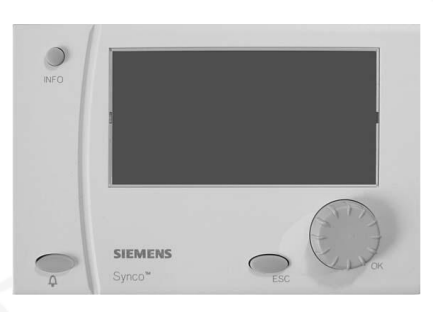

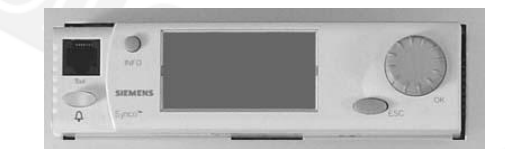

# Synco™ 700 Univerzális szabályozók RMU7..B Működési leírás

CE1B3144\_hu 2015-03-31

**Building Technologies** 

Siemens Switzerland Ltd Building Technologies Division International Headquarters Gubelstrasse 22 6301 Zug Switzerland Tel. +41 41-724 24 24 www.siemens.com/buildingtechnologies

### 2 / 10

Siemens Building Technologies Működési leírás RMU7..B

© Siemens Switzerland Ltd, 2003 Subject to change

# Tartalomjegyzék

| Kezelőterminálok                                     | 4 |
|------------------------------------------------------|---|
| Kijelző                                              | 4 |
| Kijelzőn megjelenő karakterek és szimbólumok         | 4 |
| Navigáció a menükön keresztül                        | 5 |
| ldő vagy dátum módosítása                            | 5 |
| Fűtés vagy hűtés időprogram alapján                  | 6 |
| Fűtés vagy hűtés kizárása időprogram alapján         | 6 |
| Funkciók (aggregátok) működtetése időprogram alapján | 1 |
| 2                                                    | 6 |
| Helyiség hőmérséklet                                 | 7 |

| Lieb de Cara Gregoria de Liera              | -  |
|---------------------------------------------|----|
| Herviseg paratartaiom                       |    |
| Napi fűtés / hűtés periódusok váltása       | 8  |
| Ünnepnap periódus és speciális napok        | 8  |
| Üzemállapot kijelzése                       | 9  |
| Aktuális rendszeradatok kijelzése           | 9  |
| Mért értékek trendjeinek megjelenítése      | 9  |
| Hibajelzés                                  | 10 |
| Információ HVAC rendszermérnönök részére    | 10 |
| Energiamegtakarítás a komfort megtartásával | 10 |
|                                             |    |

A működési leírás a szabályozók minden műszaki jellemzőit tartalmazza. A rendszerek típusaitól függően azonban nem minden funkció szükségszerűen aktív. Felmerülő kérdések esetén kérjük vegye fel a kapcsolatot a rendszermérnökkel.

CE1B3144\_hu 2015-03-31

# Kezelőterminálok

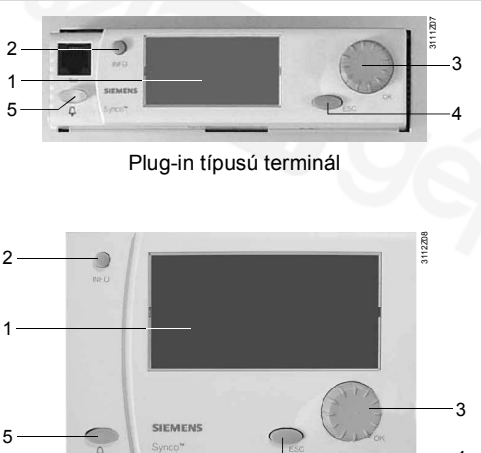

Különálló terminál

1 Kijelző

```
2 INFO gomb

Funkció 1: Legfontosabb rendszeradatok kijelzése

Funkció 2: Információ az aktuális menüpontról
```

- 3 **OK beállítógomb** *Elfordítva:* Menü kiválasztás, vagy érték módosítás *Megnyomva:* Menüpont, vagy beállítás elfogadása
- 4 ESC gomb Előző menüpont aktiválása

## Kijelző

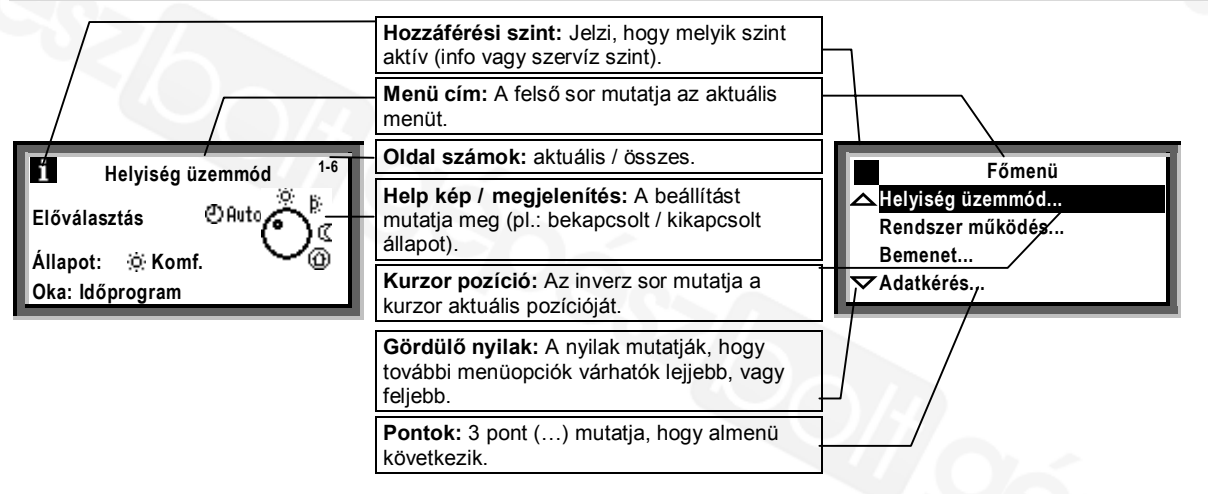

A kijelzőn más információkat kijelző ablak is megjelenik, például, a kezdő (üdvözlő) képernyő vagy pop-up ablak (beállításokhoz)

# Kijelzőn megjelenő karakterek és szimbólumok

| Jel        | Értelmezés                                    | Jel                     | Értelmezés                             |
|------------|-----------------------------------------------|-------------------------|----------------------------------------|
| O Ruto     | Virtuális üzemmód kiválasztó                  |                         | Szerviz szint – kijelzés és beállítás  |
| 0          | (a pont jelzi az aktuális működési módot).    | i                       | Info szint – rendszeradatok kijelzése. |
| <u>(</u> ) | Helyiség működési mód "Komfort".              |                         |                                        |
| þ;         | Helyiség működési mód "Prekomfort".           |                         |                                        |
| C          | Helyiség működési mód "Economy".              |                         |                                        |
| •          | Védett üzemmód (fagy).                        | 0                       | ldőprogram                             |
|            |                                               | 1                       | Üzemválasztó (Logika 1) vagy Logika 1  |
|            |                                               | $\geq^1$                | Trend 1                                |
| 2          | Segítség képernyő " Magyarázat a kiválasztott | $\Sigma n^1$            | Mérő 1                                 |
| (in)       | adatpontról".                                 | $\bigcirc$ <sup>1</sup> | Szivattyú 1                            |
| X          | Kérem várjon – a szabályozó foglalt.          | >1                      | Szabályozó 1                           |
| ~          | Beállított érték.                             | Ô                       | Szabadság                              |
| 248        | Oldalszám – aktuális / összes.                | X                       | Speciális nap                          |
| Ļ          | Hiba                                          |                         |                                        |

# Navigáció a menükön keresztül

#### Ismertetés

Ezen Működési Leírás végigvezet a szabályozó minden standard üzemmódján. (Idő újrabeállítás ... stb.). A Működési Leírás minden esetben megadja azt az **útvonalat**, amely a kívánt menü eléréséhez szükséges. – a kezdő képernyőtől a beállítható értékig.

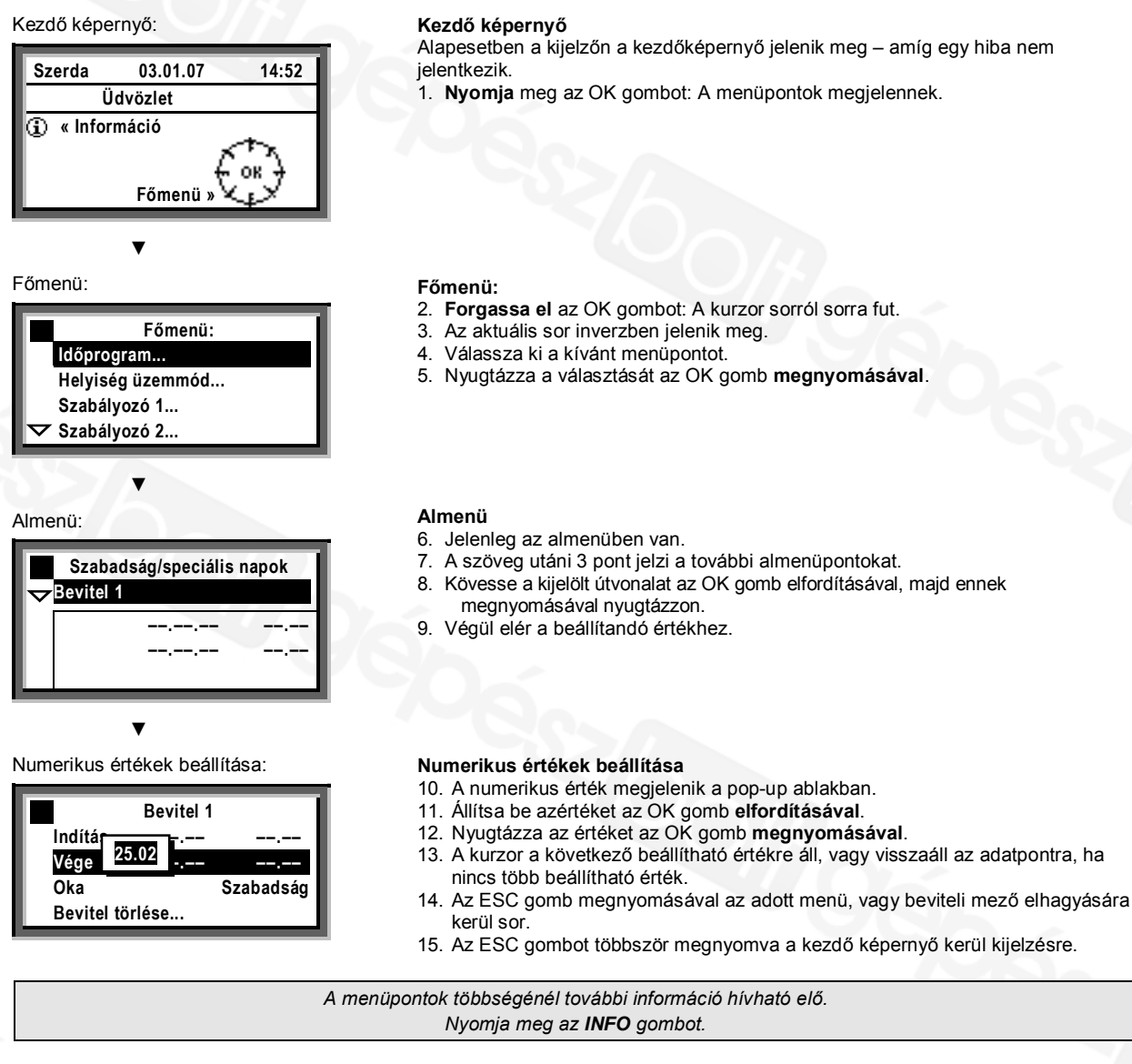

### ldő vagy dátum módosítása

#### Dátum/Pontos idő

Az éves kapcsolóóra minden adata az adott szabályozóban üzembehelyezéskor el lett mentve. Módosítás a Dátum/Pontos idő. menüponton keresztül történhet.

#### Nyári és téli időszámítás

A nyári és téli időszámítás módosítása az előbbiekben ismertetettek szerint történik. *Megjegyzés:* Ne állítsa be az átváltás aktuális dátumát, így a nemzetközi standardek szerint a legkorábbi nyári és téli kezdet lesz érvényben!

- A Dátum/Pontos idő menü:
- Időpont (pl. 09:53)
- Dátum (pl. Július 25)
- Év (pl: 2007)
- Nyári átváltás (pl. Március 25)
- Téli átváltás (pl. Október 25)

Elérés: Üdvözlet > Főmenü > Dátum/Pontos idő... > ...

A téli / nyári átváltás automatikusan történik!

# Fűtés vagy hűtés időprogram alapján

Az O Auto, üzemmódban a szabályozó a kiválasztott fűtési időprogram alapján működik.

#### Időprogram

Az időprogram tartalmazza az indítási időpontot, valamint a hozzá tartozó üzemmódot és alapjelet, mely a 24 órás hűtési / fűtési programot reprezentálja. A fűtési időprogram tetszés szerint módosítható ( 8 oldal) a személyes igények alapján.

Heti időprogram példa:

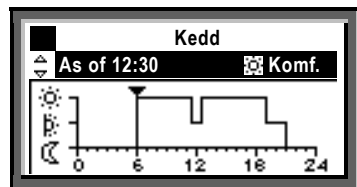

06:00 -tól: Komfort mód 11:30 -tól: Prekomfort mód 12:30 -tól: Komfort mód 17:00 -tól: Prekomfort mód 19:00 -tól: Economy mód

## Fűtés vagy hűtés kizárása időprogram alapján

#### Egyéb helyiség üzemmód választás

Ha <u>nem</u> akarunk fűteni, vagy hűteni az időprogram alapján (pl. nem automatikus), úgy meg kell változtatnunk a helyiség üzemmód előválasztását.

#### Alapjelek

A helyiség üzemmódokhoz rendelt alapjelek ugyanazokat a szimbolumokat és jelzéseket használják. Alapjel beállítás (P 7 oldal.

| Jel | Helyiség működési mód | Megjegyzés                                                                                                    |  |
|-----|-----------------------|----------------------------------------------------------------------------------------------------|--|
| i)  | Komfort               | Rendszer BE, fűtés / hűtés a Komfort alapjel alapján                                                                               |  |
| þ   | Prekomfort            | Rendszer BE, fűtés / hűtés a Prekomfort alapjel alapján                                                                            |  |
| C   | Economy               | Rendszer KI, fenntartott mód, fűtés / hűtés az Economy alapjel alapján;<br>az éjszakai átszellőztetés és fagyvédelmi funkció aktív |  |
| ۲   | Védett üzemmód (fagy) | Rendszer KI, fagyvédelmi funkció aktív                                                                                             |  |

Elérés: Üdvözlet > Főmenü > Helyiség üzemmód... > Előválasztás > ...

Ha átmenetileg fűteni/hűteni kíván, ne felejtsen AUTO módba visszatérni!

# Funkciók (aggregátok) működtetése időprogram alapján 2

Amikor a szabályozóban időprogram konfigurálunk, a vezérelt funkcióaggregát (pl. szivattyú) az időprogram alapján kapcsol ki és be.

Amennyiben az **[ldőkapcsoló 2] üz.mód választót** is konfigurálunk, akkor azt **auto**, üzemmmódba kell állítani, azért hogy az aggregate automatikusan az időprogram alapján kapcsoljon ki és be.

Ha egy **[Időkapcsoló 2] üz.mód választó** kiválasztható, de nem szeretnénk, hogy az időprogram alapján az aggregátot vezérelje, akkor manuálisan átváltható **[Időkapcsoló 2] üz.mód választóval** be –vagy kikapcsolt állapotba.

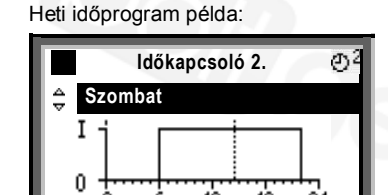

Bekapcsolás 6:00 -kor – kikapcsolás 20:00 -kor

Elérés: Üdvözlet > Főmenü > [ldőkapcsoló 2] üz.mód választó > Előválasztás:

Amennyiben csak egy korlátozott időre szeretné csak a rendszert Be- vagy Kikapcsolni, ne felejtse azt a visszakapcsolni **auto** üzemmódba!

# Helyiség hőmérséklet

Az univerzális szabályozókban 4 üzemmód közül lehet választani. Minden egyes üzemmódhoz két alapjel tartozik (fűtés és hűtés).

A szabályozó az alapjeleket a hetiprogram, illetve az abban beállított üzemmódok függvényében váltja ( 2 6 oldal), vagy egy kézzel kiválasztott mód esetén az adott alapjellel folyamatos működést biztosít. Az alábbi alapjelek érhetők el. Alapesetben a gyárilag beállított ajánlott értékek jelennek meg.

A komfort és prekomfort alapjel igény szerint változtatható. Az economy alapjel nem változtatható felhasználó szinten.

| Jel Alapjel Helyiségre gyakorolt hatása? |                          | lrányérték                                                                                                    |       |       |
|------------------------------------------|--------------------------|----------------------------------------------------------------------------------------------------|-------|-------|
|                                          | Helyiség működési<br>mód |                                                                                                    | Fűtés | Hűtés |
| (Ó)                                      | Komfort                  | Az üzemmód a napközbeni komfort-értékek biztosítására szolgál                                                                                        | 21 °C | 24 °C |
| Þ                                        | Prekomfort               | Energia hatékony (csökkentett) üzemmód napközbeni használatra<br>(pl. ebédidő). Az itt beállított alapjelről a komfort értékek gyorsan<br>elérhetők. | 19 °C | 28 °C |
| Q                                        | Economy                  | Rendszer KI. Maximum / minimum hőmérsékletet tart a szabályozó a helyiségben, pl.éjszakai csökkentett alapjel, (fenntartott mód)                     | 15 °C | 30 °C |
| 0                                        | Védett üzemmód<br>(fagy) | Rendszer KI. Fagyvédelem aktív                                                                                                    |       |       |
|                                          |                          |                                                                                                    |       |       |

Elérés: Üdvözlet > Főmenü > Szabályozó 1... > ...

## Helyiség páratartalom

Amennyiben a rendszer helyiség-páratartalom szabályozást is tartalmaz, az univerzális szabályozó lehetőséget biztosít a pára alapjel Komfort / Prekomfort beállítására is. Az alábbi alapjel-értékek választhatók. Az alap gyári értékek ajánlott értékeket reprezentálnak.

A szabályozó az alapjeleket a hetiprogram, illetve az abban beállított üzemmódok függvényében váltja, vagy egy kiválasztott mód alapján működik folyamatosan.

| Jel | Alapjel    | Helyiségre gyakorolt hatása?                                                                                                    | Felső alapjel | Alsó alapjel |
|-----|------------|----------------------------------------------------------------------------------------------------|---------------|--------------|
| ġ,  | Komfort    | Az üzemmód a napközbeni komfort-értékek biztosítására szolgál                                                                                        | 60 %          | 40 %         |
| þ   | Prekomfort | Energia hatékony (csökkentett) üzemmód napközbeni<br>használatra (pl. ebédidő). Az itt beállított alapjelről a komfort<br>értékek gyorsan elérhetők. | 80 %          | 20 %         |

Elérés: Üdvözlet > Főmenü > Szabályozó 2... > ...

### Napi fűtés / hűtés periódusok váltása

#### Általános

Az igények alapján a hetiprogram segítségével válthatók a napi fűtési / hűtési periódusok. Minden egyes nap maximum 6 kapcsolást tartalmazhat; a helyiség alapjel az adott időperiódushoz van rendelve.

Továbbá 24 órás "Speciális nap" időtartamhoz is rendelhetők fűtési / hűtési periódusok a hét napjaira (hétfőtől vasárnapig).

Aktiválása a Szabadság menüpont segítségével történik.

Az időprogram módosítása a szabályozóból csak akkor lehetséges, ha a definiálása is innen történt. Amennyiben egy távoli munkaállomásról történt az időprogram beállítása, úgy a módosítás is csak onnan aktiválható.

#### Beviteli folyamat:

- Először a fűtés/hűtés periódus kapcsolási idejét kell bevinni, majd az ehhez tartozó üzemmódot.
- A választható üzemmódok <sup>(\*)</sup>, <sup>(\*)</sup>, és <sup>(\*)</sup>. A Szabályozó 1 és
   Szabályozó 2 menüpontban (<sup>(\*)</sup> 7 oldal) kell kiválasztani a hozzárendelt alapjelet.
- A napi fűtés/hűtés programok a hét többi napjaira másolhatók.

#### ldőpontok, alapjelek változtatása, törlése

- 1. Válassza ki a kívánt napot.
- A diagramban válassza ki a kívánt időpontot.
   Állítsa be az időt,
- vagy töröljön, míg a --:-- meg nem jelenik.
- 4. Válassza ki a kívánt üzemmódot.
- Ha szükséges, további időpontok és alapjelek is létrehozhatók.

Elérés: Üdvözlet > Főmenü > Időprogram... > ...

#### További kapcsolási pontok bevitele

- 1. Válassza ki a kívánt napot.
- A diagramban válassza ki ▼ az utolsó időpontot.
   Forgassa el eggyel az OK tekerőgombot; amíg a
- --:-- jelenik meg.
  4. Állítsa be a kívánt start időt.
- Válassza ki a hozzá tartozó üzemmódot.

### 24 órás fűtési / hűtési program másolása

1. Válassza ki a másolni kívánt napot.

- Forgassa az OK tekerőgombot a Másolás... menüpont megjelenéséig.
- 3. Nyomja meg az OK gombot.

- A kiválasztható napok (heti időtartam, nap, speciális nap) menüje jelenik meg.
- 5. Válasszon közülük.
- 6. Másoljon (az OK gomb megnyomásával).

#### Új 24-órás időprogram készítése

A szabályozóban minden napra (speciális napot is beleértve) 24-órás időprogram beállítási lehetőség van. Ez azt jelenti, hogy soha nem kell új 24-órás időprogramot beállítani, hanem a meglévőt lehet módosítani.

**Feszültség-kimaradás – fűtés / hűtés program elvész?** Feszültségkimaradás esetén a tárolt 24-órás időprogram megőrződik, függetlenül a feszültség-kimaradás időtartamától.

Elsőként készítsünk egy 7-napos tervet a kapcsolásokról és üzemmódokról – ez megkönnyíti a szabályozóba bevitelt!

### Ünnepnap periódus és speciális napok

Összesen 16 ünnepnap és speciális nap periódus vihető be. Ezalatt a napok alatt a fűtési / hűtési időprogramok inaktívak. Speciális napokon a speciális nap időprogram aktív.

#### Dátum

A Bevitel 1, Bevitel 2, Bevitel 3, stb almenüknél írhatók be az ünnepnap periodusok vagy speciális napok

- Menüsor Kezdet:
- Az ünnepnap vagy speciális nap kezdő időpontja (dátum / időpont).
- Menüsor Vége: Az ünnepnap és speciális nap végső időpontja (dátum / időpont)
- Menüsor Oka: Ünnepnap vagy speciális nap

Minden egyes bevitel törölhető: • Bevitel törlése

Helyiség működési mód (ünnepnapokra). Állítsa be a kívánt helyiség működési módot a room operating mode holidays menüsorban. A következő választási lehetőségek vannak:

- Economy C vaqy
- Védett üzemmód (fagy) <sup>(1)</sup>/<sub>(2)</sub>.

Minden ünnepnap periódusra ez a beállítás lesz érvényes.

**Fűtési / hűtési időprogram (speciális napra)** Állítsa be a speciális napok fűtési / hűtési időprogramját **Időprogram** menüpontban. Minden speciális napra ez a fűtési / hűtési időprogram lesz érvényes.

Elérés: Üdvözlet > Főmenü > Szabadság/speciális napok > Bevitel 1 > ...

Elérés: Üdvözlet > Főmenü > Helyiség üzemmód > Szünnapi üzemmód > ...

Bevitel előtt készítsünk egy egész éves időtáblát!

# Üzemállapot kijelzése

Amennyiben az automatikus fűtés / hűtés működése közben szeretné a rendszer üzemállapotait megtudni (a helyiség működési módját), menjen az info szintre:

- 1. Az ESC gomb használatával érjünk el a kezdő képernyőhöz.
- 2. Nyomja meg az INFO gombot.

Az állapotjelzések az alábbiak szerint kerülnek kijelzésre:

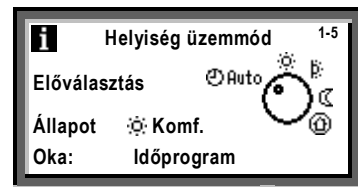

#### Jelentés:

#### Előválasztás

A kiválasztott helyiség üzemmód.

Az alábbi példán látható, hogy 🖱 Auto állásban vagy a kiválasztó.

#### Állapot

Az aktuális állapot. Jelen példában a Komfort fűtési és hűtési állapotban működik a rendszer.

#### Oka

- Az állapotváltozások következő okai fordulhatnak elő:
- Üzemmód kontaktus (kézi átváltás).
- Üzemmód választó.
- Jelenlétkapcsoló (teremkezelőn).
- Időzítő gomba teremkezelőn
- Speciális nap
- Szabadság
- Időprogram

### Aktuális rendszeradatok kijelzése

Az info lapokon található rendszeradatokon kívül, a konfigurált funkciók almenüjeiben további rendszeradatok tekinthetők meg.

Az adat kijelzések a (2) 9 oldalon találhatók Adatkérés > Trend csatorna 1 funkció alapján.

A következő adatok találhatók meg a következő elérési utakon:

Trend.

Főmenü > Adatkérés > Trend csatorna 1...2 > A trend karakterisztika megjelenítése.

Mérő.

Főmenü > Adatkérés > Mérő 1...2 >. A mérők fogyasztási jelek fogadására használtak. Az aktuális mérő az elmúlt 15 hónap méréseit jelzi ki.

Az almenük nevei, amelyek a Működési Leírásban találhatók módosíthatók, így eltérhetnek a szervizmérnök által beállított elnevezések miatt.

# Mért értékek trendjeinek megjelenítése

Adatkérés... lehetőséget biztosít a 2 mért érték változásának megjelenítésére (trend csatorna...2). A trend funkció megmutatja a mért érték változását az elmúlt 8 percben, az elmúlt 8 órában, az elmúlt 24 órában vagy az elmúlt 6 napban.

#### Mért értékek trendjeinek megjelenítése:

- 1. Válassza ki az Adatkérés... menüt.
- Válassza ki a kívánt Trend csatorna 1...2 vagy a mért érték elnevezesét; az adott nap 24-órás képe jelenik meg.

Navigációs nézetek:

- 1. Forgassa az OK gombot óramutató járással ellenkezően, hogy visszalépjen egy nappal, és fordítva.
- A kezdő 24-órás nézetből átválthat az elmúlt 8-órás nézetbe az OK gomb forgatásával. Forgassa az OK gombot órajárással megegyezően és így eléri az elmúlt 8-perces nézetet, forgassa ellenkezőleg a visszaállításhoz.
- Nyomja meg az ESC gombot az előző menüpontba lépéshez.

A mért értékek trend megjelenítése a következőképpen történik:

| 💭 💭 Mo, 04.10 🛛 32.7 °C 🖂 |
|---------------------------|
| 50.0                      |
| 25.0                      |
|                           |

Elérés: Üdvözlet > Főmenü > Adatkérés... > Trend csatorna 1...2.

# Hibajelzés

Ha a rendszerben hiba jelentkezik az a kijelzőn megjelenik; továbbá a gombban egy piros LED világít vagy villog. A következők szerint kell eljárni:

#### LED villog:

- 1. Nyomja meg a Q gombot a nyugtázáshoz.
- Ha a LED továbbra is világít, a hiba még mindig fennáll vagy a gombot újból meg kell nyomni a kioldáshoz.
- LED világít:
- 1. A hiba elhárult.
- A kioldás csak akkor lehetséges, ha a hiba oka megszünt.

Amennyiben a hiba nem hárítható el, értesítse a HVAC rendszermérnököt.

További információk a hibák kijelzéséhez:

#### Menü Aktuális hiba.

Ezen menüpont alatt találhatók az aktuálisan jelentkező hibák: A következő információk jelennek meg minden hibáról:

- Oka (pl. szivattyú 1).
- A hibakód (fontos a rendszermérnöknek).
- A hiba jelentkezésének időpontja.

#### Hiba történet..

Az utolsó 10 hiba kerül listázásra. Információtartalma megegyezik az aktuális hibáknál leírtaknál.

#### Hibajezés a buszon.

Több, buszra kötött szabályozó esetén a hiba kijelzésre kerül a többi szabályozóban is.

#### Hiba kijelzés a beállítási szinten

Az ESC gombot 2 másodpercig nyomvatartva az aktuális hiba kerül megjelenítésre.

Elérés: Üdvözlet > Főmenü > Hibák...

### Információ HVAC rendszermérnönök részére

A szabályozó rendelkezik olyan alapadatokkal, amelyek az ön HVAC rendszermérnöke részére segítség a rendszertámogatáshoz és a kérdések megválaszolásához. A szabályozó alapadatai az **Eszköz információ...** menüpont alatt vannak letárolva.

| Menüsor                 | Magyarázat, példa |
|-------------------------|-------------------|
| Rendszertípus           | A01.              |
| Rendszertípus adaptálva | Igen              |
| Fájl név                | AEFB01 U3B HQ     |
| Eszköz típus            | RMU730B-1         |
| Szoftver verzió         | Szabályozóról     |
| Hardver verzió          | Szabályozóról     |

Elérés: Üdvözlet > Főmenü > Eszköz információ... > Szabályozó... > ...

### Energiamegtakarítás a komfort megtartásával

- Fűtés esetén ne engedjük a szoba hőmérsékletét 21 C fölé nap közben, amikor nem vagyunk otthon. Minden egyes fok 6...7 %-kal növeli a fűtési költségeket.
- Hűtés esetén ne engedjük a szoba hőmérsékletét 24 C alá esni nap közben, amikor nem vagyunk otthon. Minden egyes fok növeli a hűtési költségeket.
- Ajánlott értékek munka- és lakókörnyezet hőmérsékletre fűtés és hűtés esetén:
  - Fűtési periódus napközben: Prekomfort = 19 °C, Komfort = 20...22 °C.
  - Hűtési periódus napközben: Prekomfort = 28 °C, Komfort = 22...24 °C.
  - Fűtési periódus éjjel: Economy= 14...18 °C. Védje alacsony hőmérsékletre érzékeny tárgyait, úgymint a növényeket!
  - Hűtési periódus éjjel: Economy = 29...31 °C.
- Bizonyosodjunk meg arról, hogy nincsenek függönyök és bútorok a légcsatorna be- és kimeneti pontoknál. Ezek hatással vannak a légcserére.

- Zárt redőnyök csökkentik a hőveszteséget
- Hűtési periódusban a zárt redőnyök csökkentik a naphatást és ezzel költséget takarítanak meg.
- A légszűrőket ellenőrizze és cserélje az előre megadott periódus szerint.

Ha a rendszerre helyiség hőmérséklet és páratartalom érzékelőt csatlakoztatnak, óvakodjunk ezek hőforrás vagy párásító közelében való elhelyezésétől,mert ezek befolyásolják a szabályozást. Ezért a következő helyeken való elhelyezést alkalmazzuk:

- · Kerüljük a nyitott ajtók melletti huzatos helyeket
- Kerüljük a hőtermelő helyeket, gépek, világítás közelében
  Bizonyosodjon meg, hogy nincs függöny, bútor vagy más tárgy a hőmérséklet és páratartalom érzékelő elött.

Az energiamegtakarítás megóvja természeti erőforrásainkat, és így önmagában aktív természetvédelem!

Működési leírás RMU7..B Hibajelzés